# Feb. 21 Epic Update Companion

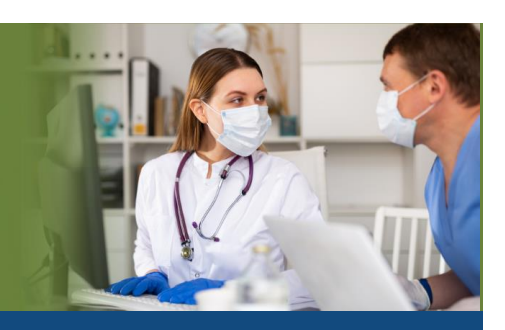

## **Health Information Management**

Updated: 1/29/21

On **Sunday, Feb. 21**, Epic will be updated with new features and enhancements to improve safety and quality of care, productivity, and financial outcomes. This *Update Companion* contains details of the changes for your role. It is your sole training resource so be sure to review it carefully.

This Update Companion is prepared for the following job roles/functions:

Release of Information Specialist

## Top Changes for Role/Department:

- 1. <u>A New Look for Chart Central</u>.
- 2. Find and Reprint Saved Letters.
- 3. <u>View Details About Which Records Were Excluded from a Release.</u>
- 4. <u>Quickly Find the Information You Need in the Care Everywhere Status Activity</u>.

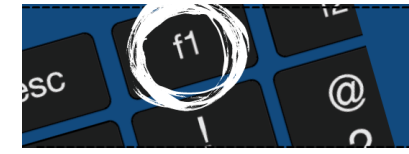

*If you need help with Epic, be sure to visit our library of tip sheets in the Epic Learning Home. Simply press F1 on your keyboard while logged in to Epic.* 

## **ROI Specialist**

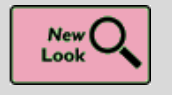

A New Look for Chart Central

## Key Benefits:

• Time Saver

## **Description:**

Paper charts might not change, but it's time for the Chart Central activity to get a new look.

- A patient's charts now appear at the top of the activity. You can still find patient demographics in Storyboard.
- For easier access, the buttons at the bottom of the activity are now a toolbar at the top.
- To evaluate whether records are complete or whether deficiencies might impact releasing the medical records or its parts, click on All Deficiencies in the toolbar. The screen will show all deficiencies for all patient visits.
- Chart details appear in the bottom half of the screen, so you don't have to open a separate window.

| Larson, Gladys<br>75 yo, 3/16/1945<br>MRN: 26472001<br>Name: Gladys Larson | Chart Central<br>Chart Central<br>Open Episodes All Charts<br>Crigfresh Chart Desig                          | Appt Desk Ident<br>Open Release<br>Spec Reg 🖌 Edit                            | ity Mana<br>es All<br>C <u>h</u> art ∳ | ager Chart Review Patient Stati<br>Deficiencies Account Info  | on FYI Patient Charts Repo                                     | Patient Disclosure Report Document List           | Phone Book   | 9                        |
|----------------------------------------------------------------------------|----------------------------------------------------------------------------------------------------|-------------------------------------------------------------------------------|----------------------------------------|---------------------------------------------------------------|----------------------------------------------------------------|---------------------------------------------------|--------------|--------------------------|
| CONTACT INFORMATION                                                        | Chart ID                                                                                                    | Chart Type                                                                    | Active                                 | Permanent Station                                             | Current Station                                                |                                                   |              |                          |
| 1400 Mineral Point Road<br>Madison,WI 53711                                | 26472001-MEDICAL-3                                                                                           | X-Ray                                                                         | No                                     | Eighth St. Medical Records                                    | Eighth St. Medical Records                                     |                                                   |              |                          |
| PCP: Sarita Horn, MD                                                       | 26472001-MEDICAL-2                                                                                           | Medical                                                                       | No                                     | Eighth St. Medical Records                                    | Eighth St. Medical Records                                     |                                                   |              |                          |
| CURRENT ADMISSION                                                          | 26472001-MEDICAL-1                                                                                           | Medical                                                                       | No                                     | Eighth St. Medical Records                                    | Eighth St. Medical Records                                     | 1                                                 |              |                          |
|                                                                            |                                                                                                    |                                                                               |                                        |                                                               |                                                                |                                                   |              |                          |
|                                                                            |                                                                                                    |                                                                               |                                        |                                                               |                                                                |                                                   |              | Q (P                     |
|                                                                            | Chart ID:<br>Chart Type:<br>Curr. Station:<br>Perm. Station:<br>Last Station:<br>The patient is currently in | 26472001-MEDI<br>X-Ray [2]<br>EIGHTH ST. ME<br>EIGHTH ST. ME<br>the WI HARBOR | CAL-3<br>DICAL I<br>DICAL I<br>BLUFF   | RECORDS [183]<br>RECORDS [183]<br>unit and is in room NW Room | Patient:<br>Volume:<br>Arrived:<br>Status:<br>Deficiency:<br>1 | Larson, Gladys [26472001]<br>3<br>Yes<br>In<br>No | DOB<br>Activ | : 3/16/1945<br>e: No [2] |
|                                                                            |                                                                                                    |                                                                               |                                        |                                                               |                                                                |                                                   |              |                          |

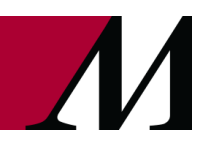

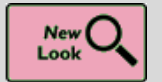

Find and Reprint Saved Letters

## Key Benefits:

Time Saver

## **Description:**

Visual updates to the **Saved Letter Search** activity make it easier to find the letter you're looking for, review it, and reprint it if needed.

## How To:

The preferred method to locate saved letters is to click on the **Saved Letter icon** in the toolbar within the ROI Navigator.

You may also view saved letters by clicking on Epic→HIM Tools→Saved Letter→Enter patient's information.

When the Saved Letter Search screen appears, use filters to search and navigate to the desired letter.

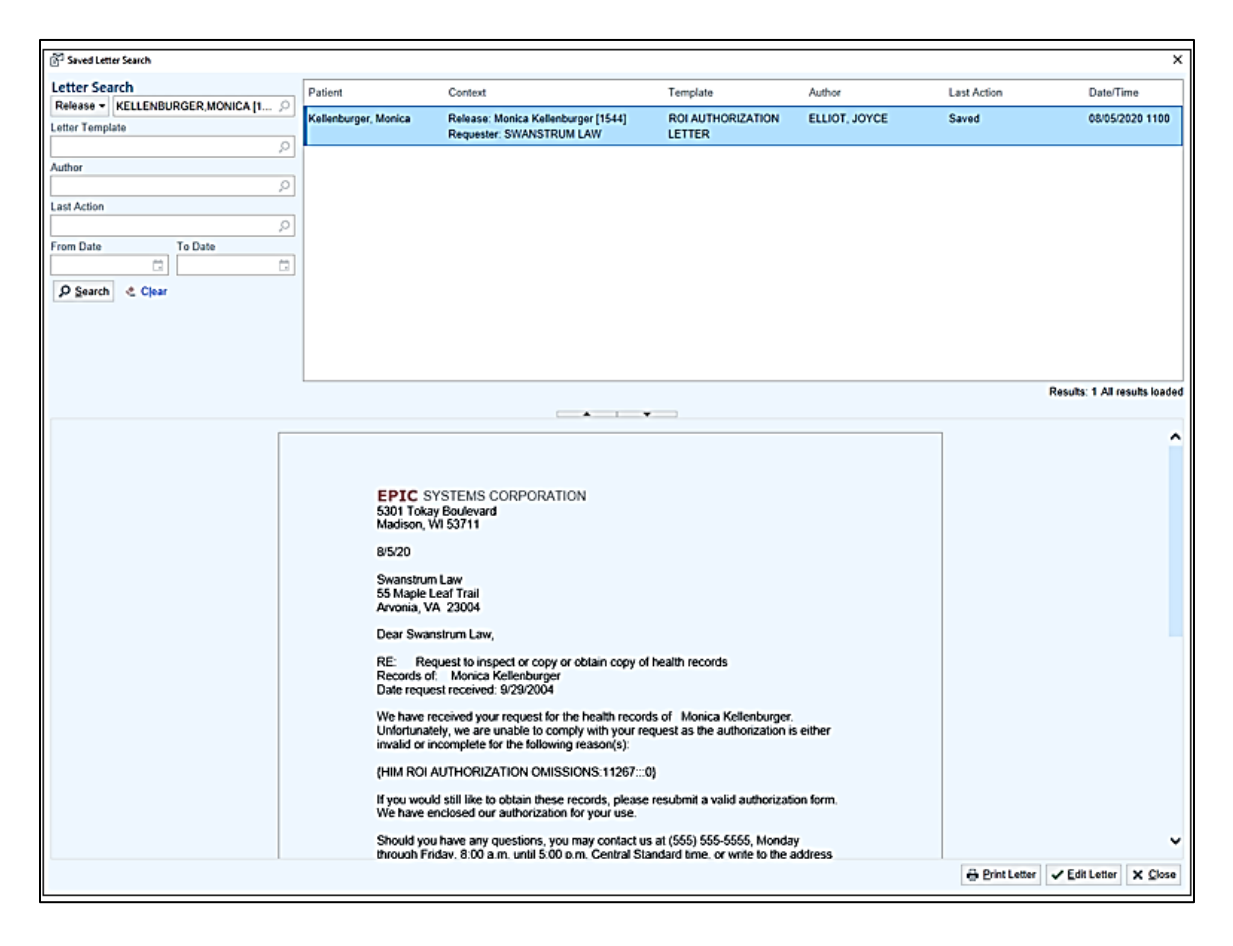

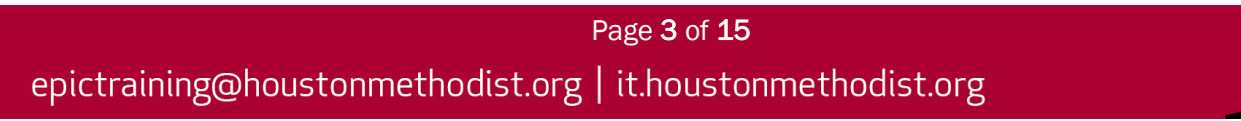

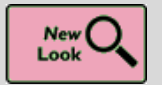

Get In Touch with the Letters Activity

## Key Benefits:

Less Clicks

## **Description:**

Letters appear in full in the Letter activity, making it easier for you to review more content before printing or saving it.

| EPIC SYSTEMS CORPORATION                                                                                                    |           |         |
|----------------------------------------------------------------------------------------------------|-----------|---------|
| TO:<br>Swapstrum Law                                                                                                    |           |         |
| 55 Maple Leaf Trail                                                                                                    |           |         |
| Arvonia, Virginia [47] 23004                                                                                                    |           |         |
| Please be advised that the attached authorization does not meet all the<br>requirements of Federal and State statutes. A proper authorization has been sent to the<br>patient for signature. |           |         |
| Please be advised that Federal Privacy Regulations and WI Statutes 146.81,<br>146.82, and 146.83 regulate the confidentiality of and access to patient health care<br>records.               |           |         |
| Name of patient: Jacob Addison           DOB: 7/5/1992           Purpose of Disclosure:                                                                                                    |           |         |
| PLEASE RETURN THIS LETTER ALONG WITH THE INFORMATION AS<br>REQUESTED ABOVE TO THE ATTENTION OF THE MEDICAL INFORMATION<br>DEPARTMENT. THANK YOU!                                             |           |         |
| Sincerely,                                                                                                    |           |         |
| Joyce Elliot                                                                                                    |           |         |
|                                                                                                    |           |         |
|                                                                                                    |           | ~       |
| E Envelope E Print Letter Save                                                                                                    | Ind Close | X Close |
|                                                                                                    |           |         |

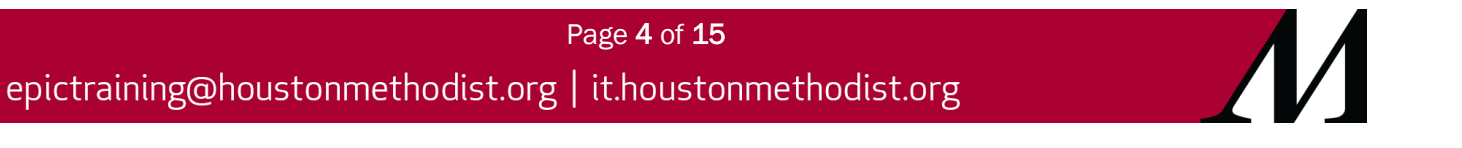

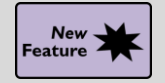

View Details About Which Records Were Excluded from a Release

## Key Benefits:

Less Clicks

## **Description:**

- 1. Release of Information Specialists can now View Records in a fulfilled release to see any visit records not included in the release, in addition to the included records they see in the Records Activity.
- 2. Visits which were included contain a check mark.
- 3. Changing the selection of visits to include or exclude in the release is not available in this feature. The user should start a new release when initiating a new disclosure with a different set of records. Edit release is also available and can be used in appropriate circumstances.

| Release Inform                                                                                                    | nation            |           |        |                                                                                                    | $\Theta$ @                                                                                                    | 5      |  |  |  |
|----------------------------------------------------------------------------------------------------|-------------------|-----------|--------|----------------------------------------------------------------------------------------------------|----------------------------------------------------------------------------------------------------|--------|--|--|--|
| Release Authoriza                                                                                                    | ation Request Tra | icking    |        |                                                                                                    | Records Output Delivery                                                                                                    | _      |  |  |  |
| Release                                                                                                    |                   |           |        |                                                                                                    | Records                                                                                                    | ecords |  |  |  |
| Requester: SSE Payer Release type: Payer<br>Bill: Do not bill Chart type: Medical<br>Purpose: Payor Comm<br>Billing address: 123 Main St Release address: 123 Main St |                   |           |        |                                                                                                    | ase type: Payer 2020                                                                                                    |        |  |  |  |
|                                                                                                    |                   |           |        |                                                                                                    | Purpose: Payor Comm DEC Office Visit with Star, Pat. MD in VICTORIA DEPARTMENT                                                                              |        |  |  |  |
|                                                                                                    |                   |           |        |                                                                                                    | address: 123 Main St<br>NOV Office Visit with Star, Pat, MD in VICTORIA DEPARTMENT                                                                          |        |  |  |  |
|                                                                                                    | MADISON WI 55719  |           |        |                                                                                                    | 24 Visit is still open                                                                                                    |        |  |  |  |
| Authorization                                                                                                    |                   |           |        |                                                                                                    | Admission (Discharged) in VICTORIA SQ INPATIENT<br>Account #111896   Payer: SSE Payer                                                                       |        |  |  |  |
|                                                                                                    |                   |           |        |                                                                                                    |                                                                                                    |        |  |  |  |
| Records                                                                                                    |                   |           |        |                                                                                                    |                                                                                                    |        |  |  |  |
| ilters                                                                                                    | S Reset Filters   | Current   | t sele | ection                                                                                                    | n: Patient, Visits (2)                                                                                                    |        |  |  |  |
| ate Range                                                                                                    |                   |           |        | ÷                                                                                                    | Patient<br>Patient-level documentation                                                                                                    |        |  |  |  |
| om 🛱                                                                                                    | To 📩              | 2010      | 2      |                                                                                                    |                                                                                                    | -      |  |  |  |
| mp to Year                                                                                                    | 1                 | 2010      | 4      | 2                                                                                                    | Prep for Surgery with Kurrelmeyer, Karla M. MD in Cardiology                                                                                                | ^      |  |  |  |
| 2018 V JUN 25                                                                                                    |                   |           |        | 4                                                                                                    | 1.3 indandione poisoning, intentional self-harm, subsequent encounter (Primary Dx)                                                                          |        |  |  |  |
| how<br>                                                                                                    | 2017              | 2017      |        | O Visit is still open                                                                                          |                                                                                                    |        |  |  |  |
| Only Selected                                                                                                    | 2011              |           |        | Oncology Survivorship with Radiation Oncology, Physician, MD in Houston Methodist Hospital Cancer Center Annex |                                                                                                    |        |  |  |  |
| Search (1)                                                                                                    |                   | APR<br>21 |        | 98                                                                                                    | Sick (Primary Dx)                                                                                                    |        |  |  |  |
|                                                                                                    |                   |           |        | L                                                                                                    | Procumentation with Innatient Nutrition RD in HMSI NUTRITION                                                                                                |        |  |  |  |
| ilter On                                                                                                    |                   |           |        | L                                                                                                    | Nutrition Counseling                                                                                                    |        |  |  |  |
| Visit Type                                                                                                    | Episode Type      | APR<br>19 |        | ÷                                                                                                    | Visit is still open     Do not release this visit from Epic perfore consulting Epic go-live dates. For hospital visits, review the date of Epic go-live and |        |  |  |  |
| Specialty                                                                                                    | Department        |           |        | L                                                                                                    | release all prior visits from MPF. For clinic visits, review the date of Epic go-live and refer to the physician historical record matrix for               |        |  |  |  |
| Location                                                                                                    | Service Area      |           | L      | L                                                                                                    | information on how to release legacy visits.<br>Oncolony Suprivorship with Radiation Opcolony, Physician, MD in Houston Mathodist Sugar Land Capter Center  |        |  |  |  |
| Visit Provider                                                                                                    | Payer             | -         |        | L                                                                                                    | Sick (Primary Dx)                                                                                                    |        |  |  |  |
|                                                                                                    |                   | APR<br>19 |        | 20                                                                                                    | ) Visit is still open<br>Missing dogumentation: VERPAL OPDERS - 1. Do not release this visit from Exis before consulting Exis on live dates. For besnital   |        |  |  |  |
|                                                                                                    |                   |           |        | L                                                                                                    | visits, review the date of Epic go-live and release all prior visits from MPF. For clinic visits, review the date of Epic go-live and refer                 |        |  |  |  |
|                                                                                                    |                   |           |        | L                                                                                                    | to the physician historical record matrix for information on how to release legacy visits.                                                                  |        |  |  |  |
|                                                                                                    |                   | MAR<br>01 | Ø      | ď                                                                                                    | Acute myeloid leukemia not having achieved remission (HCC) (Primary Dx)<br>• Missing documentation: VERBAL ORDERS                                           |        |  |  |  |
|                                                                                                    |                   | JAN       |        | F                                                                                                    | Radiation Therapy Visit in Houston Methodist Hospital Cancer Center Annex                                                                                   |        |  |  |  |
|                                                                                                    |                   | 30        | Ľ      | H.                                                                                                    | January 50, 2017 - January 6, 2021<br>Account #4000015629                                                                                                   |        |  |  |  |
|                                                                                                    |                   | 2016 -    | -      |                                                                                                    |                                                                                                    | ~      |  |  |  |

X Cancel

Page **5** of **15** 

epictraining@houstonmethodist.org | it.houstonmethodist.org

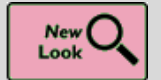

Quickly Find the Information You Need in the Care Everywhere Status Activity

## Key Benefits:

Time Saver

**Description:** 

- A patient's participation status and authorization information now appear in one view in the **Care Everywhere Status** activity, making it easy to find the information you need.
- To help you answer questions from the patient or from staff at other organizations, the activity now shows why a patient is not participating in Care Everywhere and if they opted out and the date they opted out.

| Care Everywhere Status                                                                                                    |                                                                                                    |                                                                                                    |                                                                                 |                                           |                                                       |                                         |                           | ?)     |
|----------------------------------------------------------------------------------------------------|----------------------------------------------------------------------------------------------------|----------------------------------------------------------------------------------------------------|---------------------------------------------------------------------------------|-------------------------------------------|-------------------------------------------------------|-----------------------------------------|---------------------------|--------|
| Care Everywhere Information @ Learn more about Care Everywhere Care Everywhere ID                                                                                                    | L Authorization                                                                                              | 1                                                                                                    |                                                                                 |                                           |                                                       |                                         |                           |        |
| IDC-114-6590 Participation Status Participating Not Participating Always require authorization when Care Everywhere documents are requested. Linked Outside Organizations River Hills Health Care Care River Hills Health Care Care Lakeland Valley Hospitals and Clinics | Collect Prospective<br>Valid: 1<br>Organizations:<br>Authorizes:<br>Patient authorizat<br>By clicking Mark . | Today until 06/10/2020<br>Choose an organization/<br>River Hills Health Care<br>Lakeland Valley Hospita<br>Sending Sending and f<br>tion is required to release<br>as Collected, you certify f<br>m | Cocation<br>Is and Clinics<br>Requesting<br>eclinical inform<br>that you have c | ation to outsi<br>stollected the p<br>ted | Add All X I                                           | Remove All                              |                           |        |
| Everywhere                                                                                                    | Organizations<br>River Hills Health Ca<br>Lakeland Valley Hos                                                | rre<br>pitals and Clinics                                                                                                    | Effective<br>03/23/2020<br>05/10/2020                                           | Expires<br>03/24/2020<br>06/10/2020       | Authorization Ty<br>Signed at point of<br>Prospective | ☑ Also sh<br>rpe Au<br>of care. —<br>Se | ow non-current authorizes | ations |

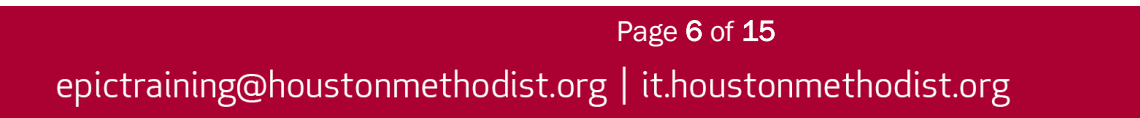

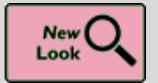

Quick Disclosures Are Even Faster with an Updated Activity

## Key Benefits:

• Time Saver

**Description:** 

- Quick Disclosure now opens in a window, rather than an activity tab.
- The **Disclosed by** and **Date** fields have moved to the bottom of the window because they don't often need to be changed.

| Quick Disclosure                                                                               |   |  |  |  |  |  |  |
|------------------------------------------------------------------------------------------------|---|--|--|--|--|--|--|
| Recipient<br>Third party Patient Relation Provider                                             | P |  |  |  |  |  |  |
| 59 PAIN & REHABILITATION CENTER                                                                |   |  |  |  |  |  |  |
| Address: 7443 SOUTHWEST Phone: 7134846262<br>FREEWAY Fax: 7134846363                           |   |  |  |  |  |  |  |
| Purpose                                                                                        |   |  |  |  |  |  |  |
| Continuity of Care                                                                             |   |  |  |  |  |  |  |
| <ul> <li>✓ Progress Notes</li> <li>✓ Authorization Received</li> <li>✓ Hide Comment</li> </ul> |   |  |  |  |  |  |  |
| Comment                                                                                        |   |  |  |  |  |  |  |
|                                                                                                |   |  |  |  |  |  |  |
| Disclosed by: VAN GORDER, DAV  Date: 1/12/2021  Cancel                                         |   |  |  |  |  |  |  |

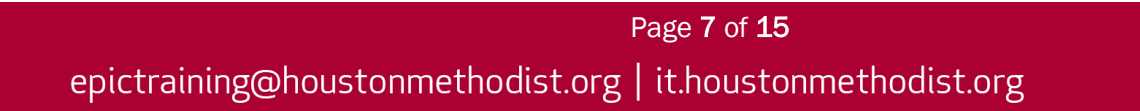

## Good To Know

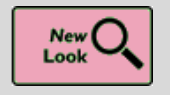

Hover to Discover New Demographics Information in Storyboard

## Key Benefits:

Less Clicks

#### **Description:**

You now have easy access to more demographics information when you hover over a patient's name at the top of Storyboard in a clinical and HIM (1) or patient access (2) context.

- Look for these new items, if they're documented for the patient:
  - o Patient Contact
  - Time of Birth, until a baby is one month old
  - Written and Spoken Language (clinical and HIM only)
  - o Unit (clinical and HIM only)
  - Race and Ethnicity (clinical and HIM only)

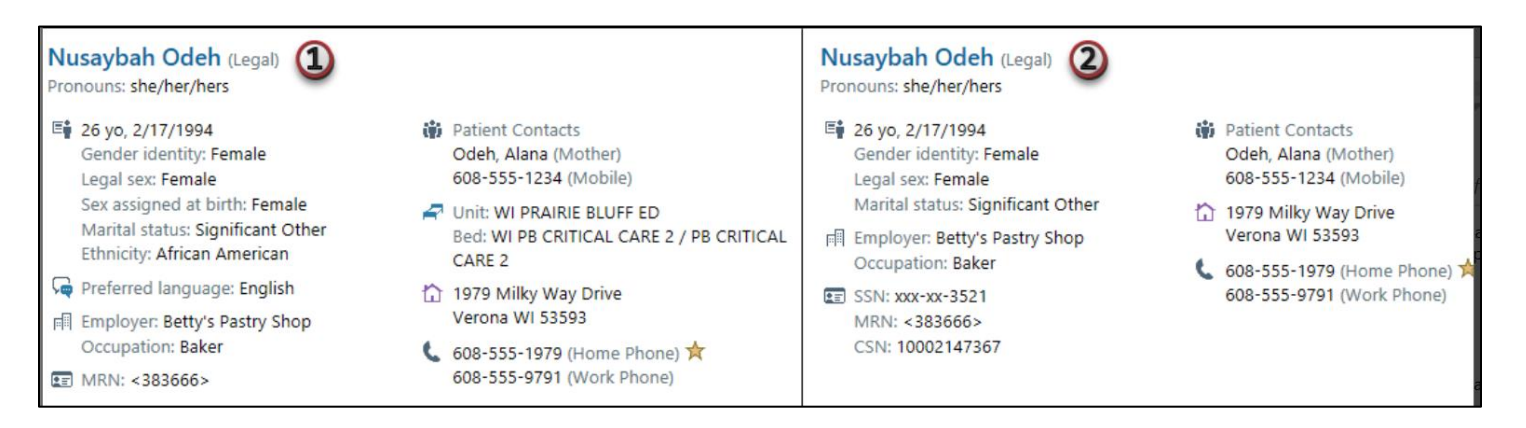

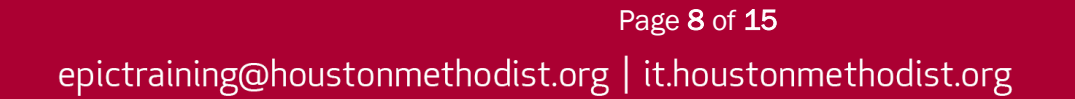

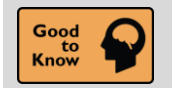

See a Patient's Admission Time in Storyboard

## Key Benefits:

• Time Saver

## **Description:**

Quickly find a patient's admission time by hovering over length of stay information in Storyboard.

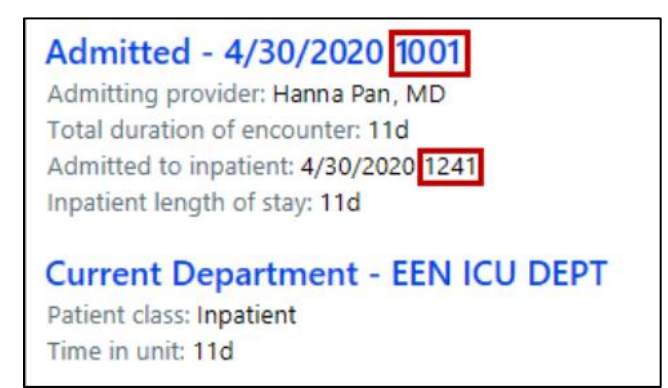

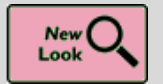

New Break-the-Glass Icon in Reports

## Key Benefits:

• Time Saver

## **Description:**

A cleaner visual cue in your reports lets you know when you need to break the glass to access patient information.

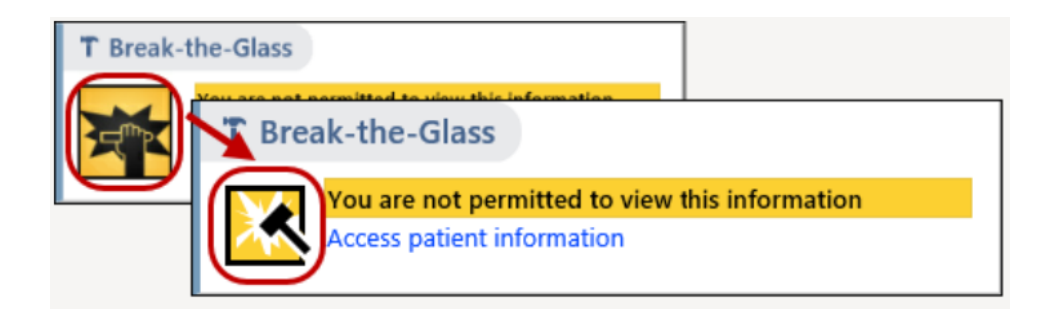

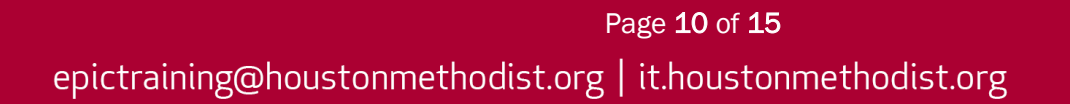

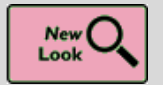

It's Easier to Tell When a Toolbar Button Is Selected

## Key Benefits:

• Time Saver

## **Description:**

A check box or radio button now appears on many toolbars buttons throughout Epic so that it's clearer when a button has been selected.

| ToothChart  |             |         |  |  |  |  |
|-------------|-------------|---------|--|--|--|--|
| Hard Tissue | Periodontal | Filters |  |  |  |  |

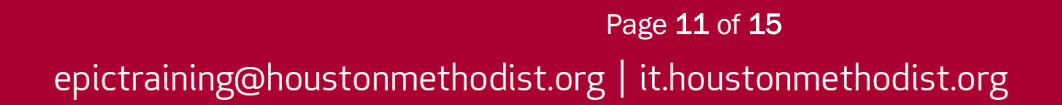

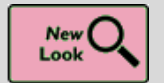

It's Now More Obvious When You're Viewing Information for a Deceased Patient

## Key Benefits:

• Time Saver

## **Description:**

When you open an In-Basket message or the chart for a deceased patient, the circle containing the patient's photos or initials is now grayed out and surrounded by a black border.

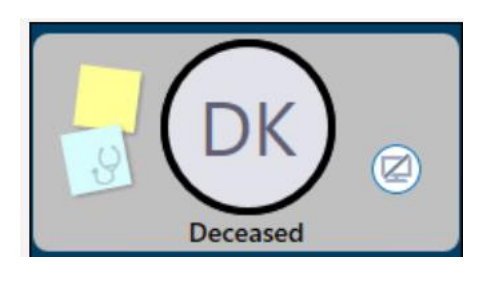

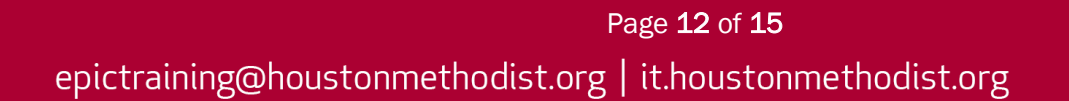

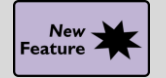

Easier Printer Selection for Workstations on the Go

## Key Benefits:

• Time Saver

## **Description:**

Users on the move can now pick the closest printer. With **Virtual Local Printing**, once a user selects a printer for a workstation and output type, the system remembers that printer as the default, so the user is not asked to choose a printer. Users with mobile workstations did not previously have a way to choose a different printer unless they reprinted documents to update their printer selection.

Note: HIM Management does not currently recommend this setting.

## How To:

If a user enables the new printing preference setting (1), when they print from that workstation in the future, they are prompted to select a printer based on the output type (2).

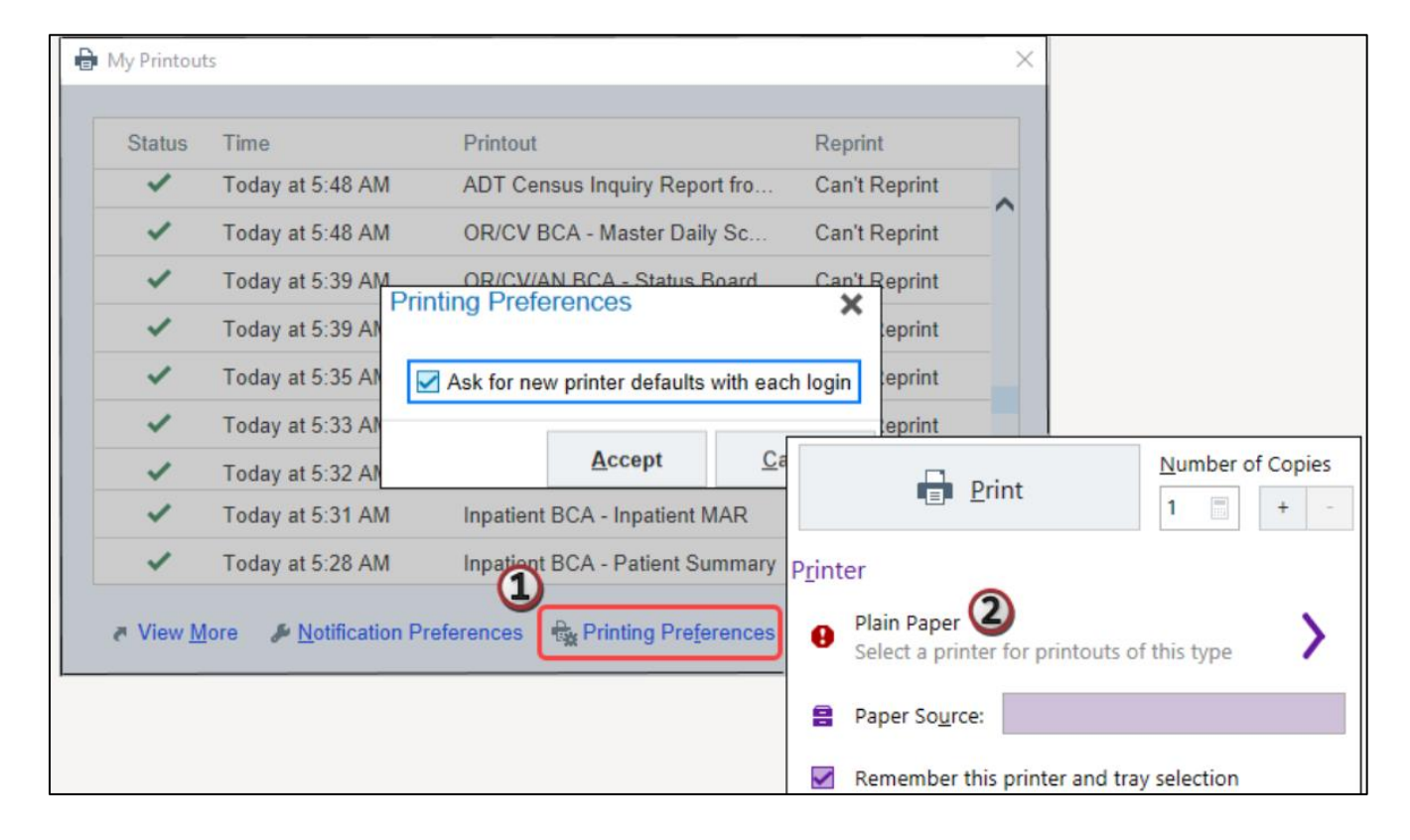

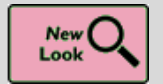

Chart Search Results Load More Quickly for External Documents

## Key Benefits:

• Time Saver

## **Description:**

To reduce the time it takes to preview very large Care Everywhere documents in **Chart Search** results, if the document exceeds 250 lines, you now see a link in the **Chart Search hover bubble** to open the full document rather than a preview.

| September 2019 | *         |                                                                  |                    |
|----------------|-----------|------------------------------------------------------------------|--------------------|
| C Office Visit | 9/16/2019 | Office Visit                                                     | 9/16/2019          |
|                |           | Metalhorphosis Clinic                                            | Received 4/29/2020 |
|                |           | This document is too large to show here. View the full document. |                    |
|                |           |                                                                  |                    |
|                |           |                                                                  |                    |

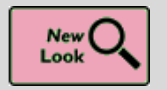

Hover over the Cooler Icon in Storyboard to See Transplant Episodes

## Key Benefits:

• Time Saver

## **Description:**

You don't have to click the **cooler icon** in Storyboard to see a list of your patient's transplant episodes anymore. Just hover to see the list.

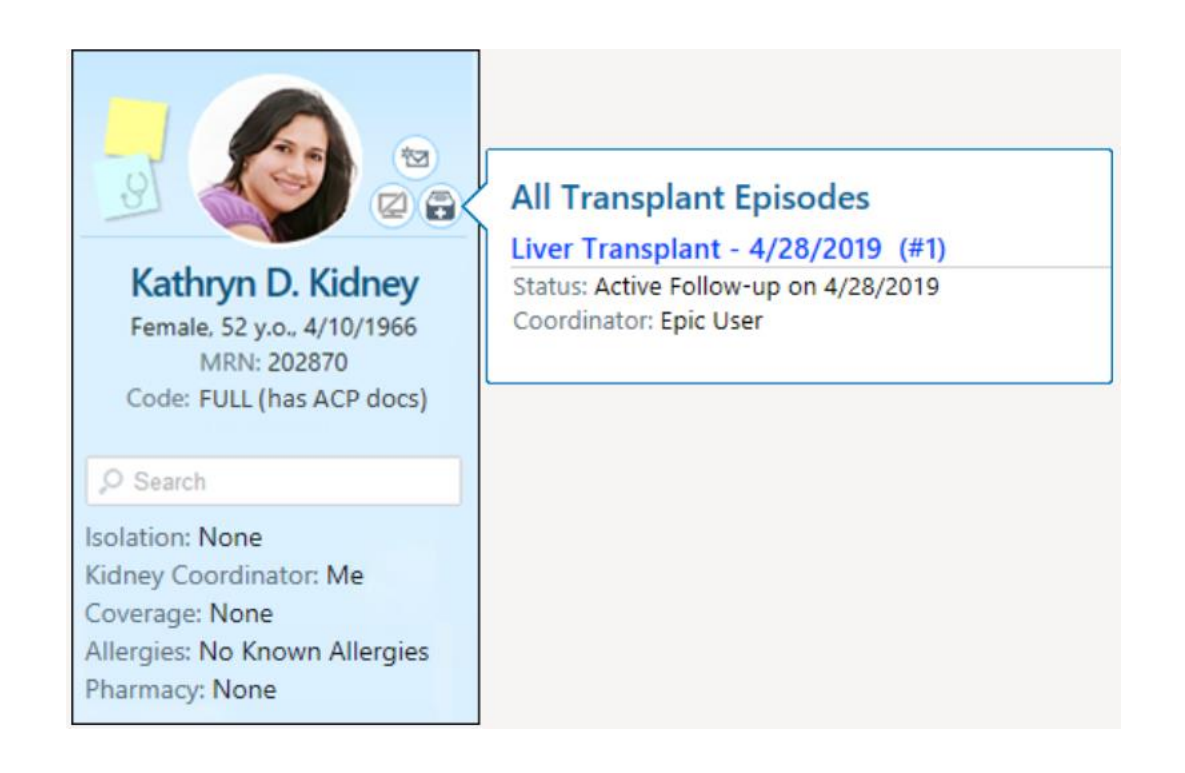

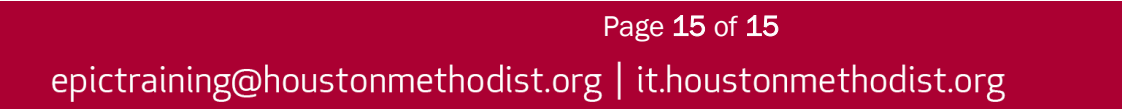